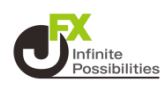

#### 1 メニューバーにある 【チャート】をタップして表示します。

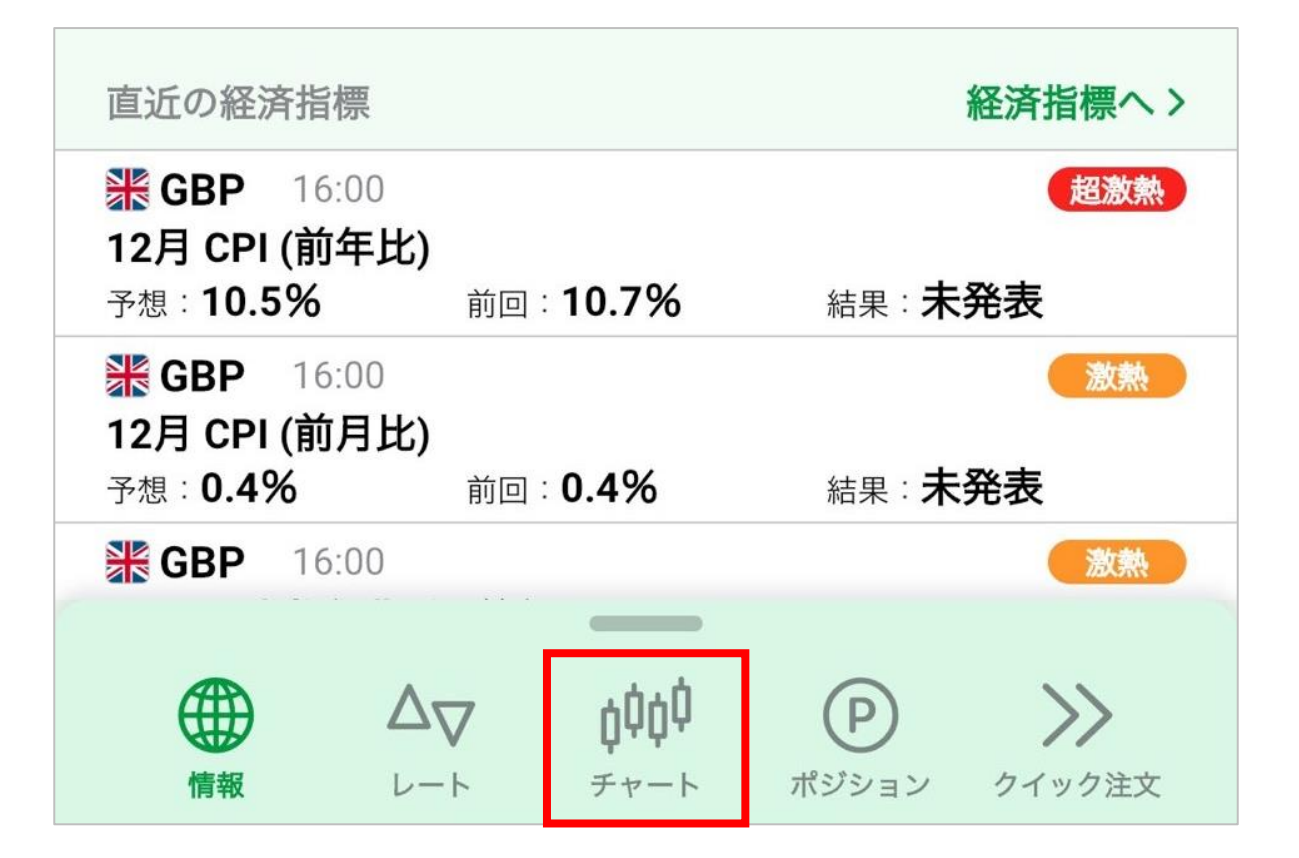

## 2 右上の 🍄 をタップします。

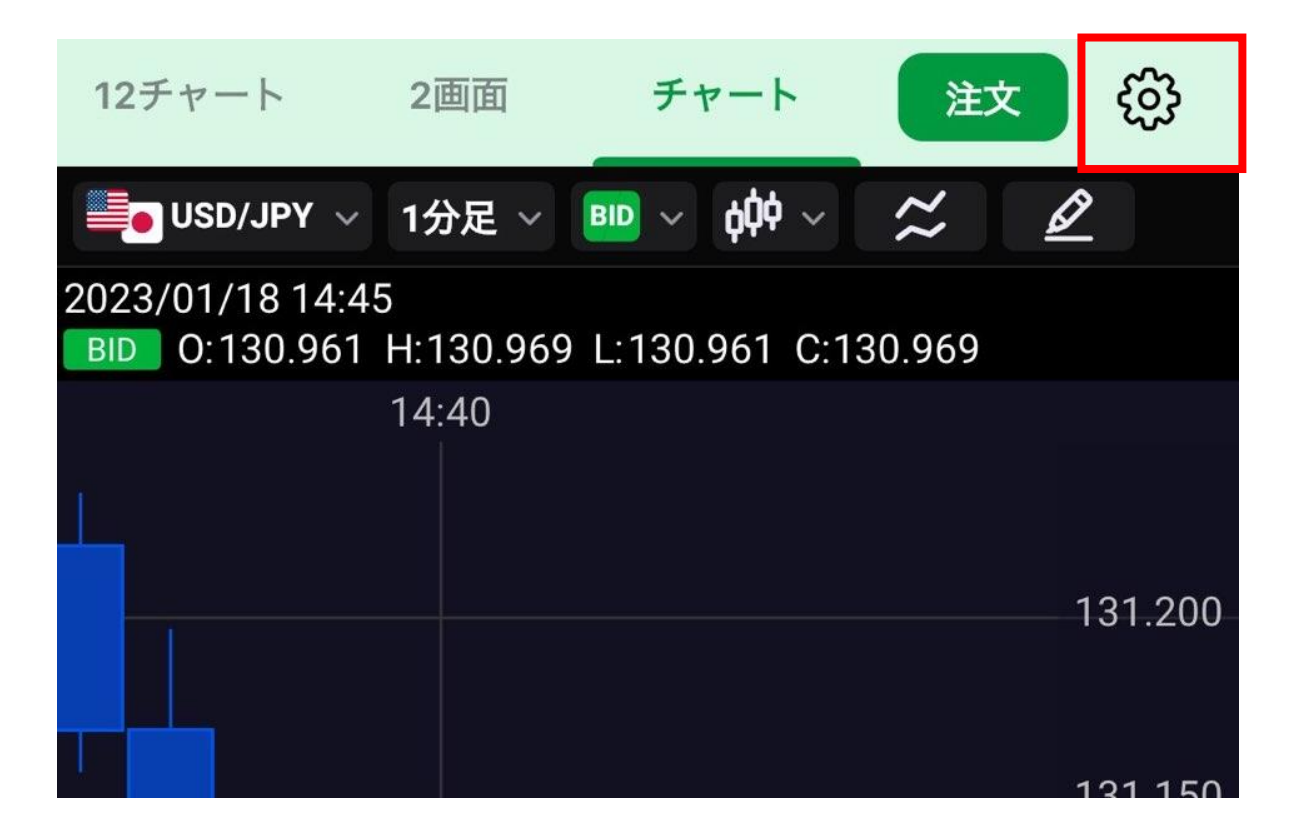

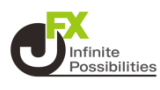

#### 3 設定画面を下にスクロールして【分割線・周期線設定】をタッ プします。

分割線・周期線設定

# 4 チェックをタップして外すと、分割線や周期線を消すことができます。

| るの分割線・周期線設定 |
|-------------|
|             |
| 周期線:1分      |
| 周期線:10分     |
| 周期線:時       |
| 周期線:12時     |
| 周期線:日       |
| 周期線:週       |
| 周期線:月       |
| 周期線:年       |
| 値段軸分割線      |
|             |

# チャート目盛デザイン設定

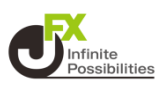

#### 1 設定画面に戻り、下にスクロールしていくとデザイン設定の項 目があるので、【詳細設定に移行する】をタップします。

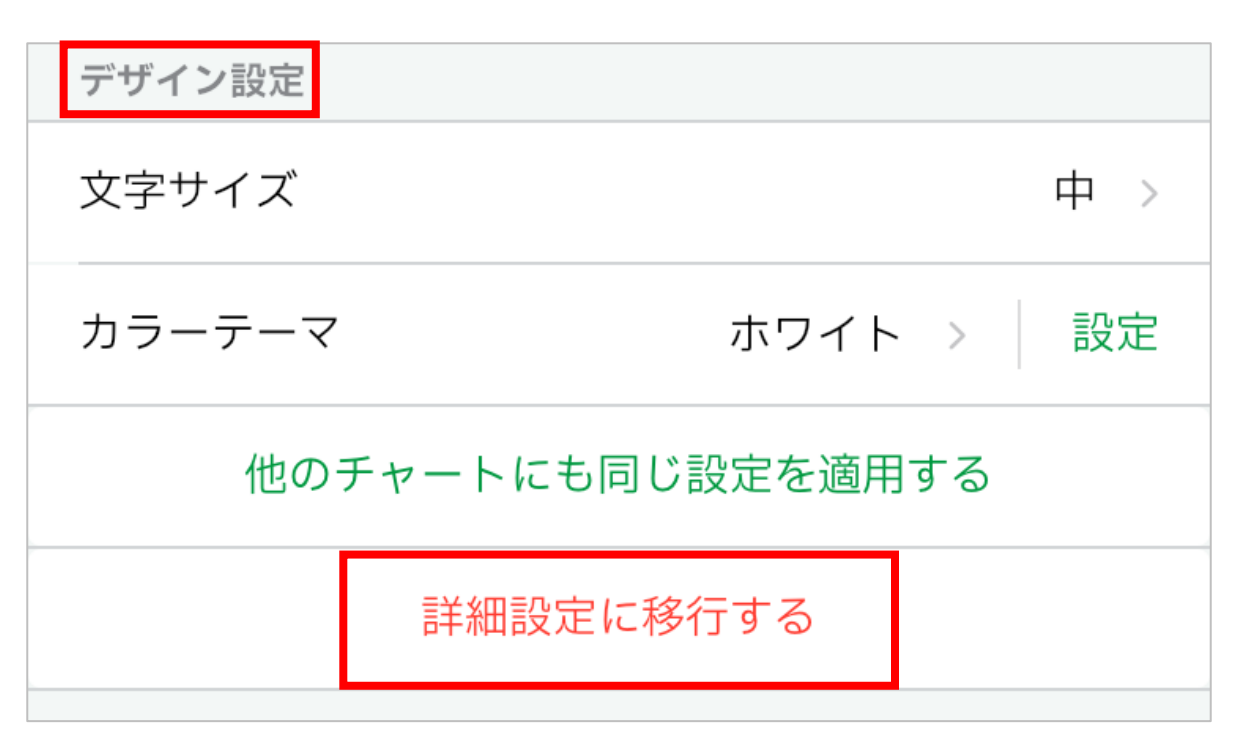

### 2 詳細設定に移行したら、【デザインの詳細設定】をタップします。

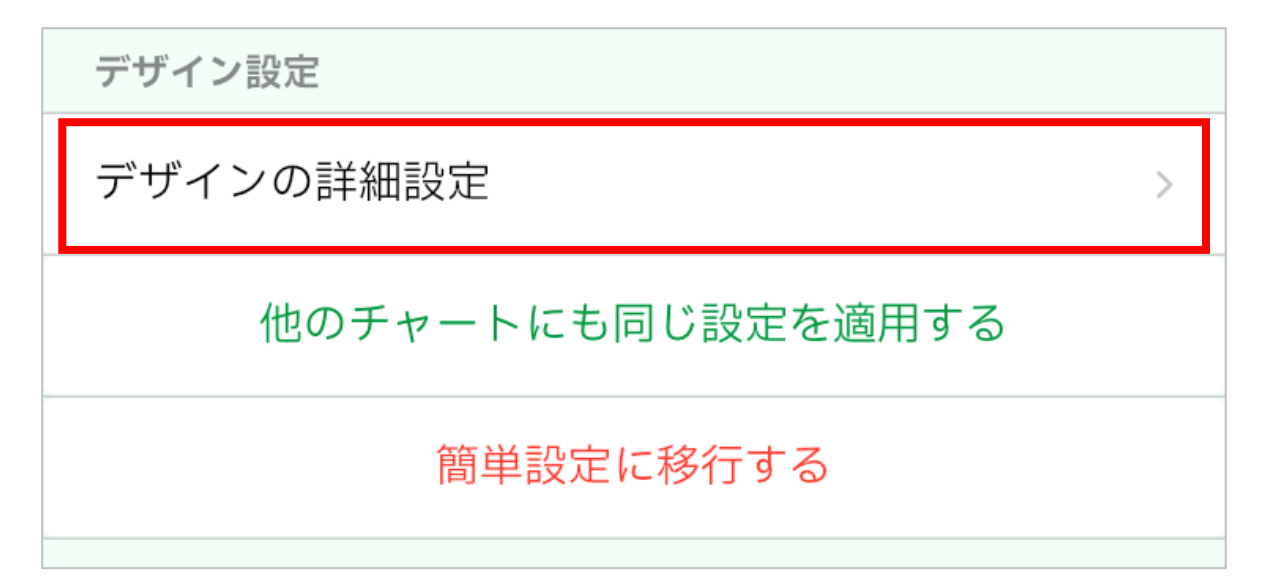

# チャート目盛デザイン設定

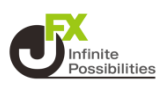

#### 3 デザイン詳細設定を開いて下にスクロールしていくと、周期線 のデザイン変更ができる箇所があります。

| <b>く</b> 戻る | デザインの詳細設定 |        |    |   |
|-------------|-----------|--------|----|---|
|             |           |        |    |   |
|             |           |        |    |   |
| 周期線:1分      |           | 線種     | 線色 | 2 |
| 周期線:10分     |           | 線種<br> | 線色 |   |
| 周期線:時       |           | 線種     | 線色 |   |
| 周期線:12時     |           | 線種     | 線色 |   |

### 1 線の種類を変更できます。 2 線の色を変更できます。

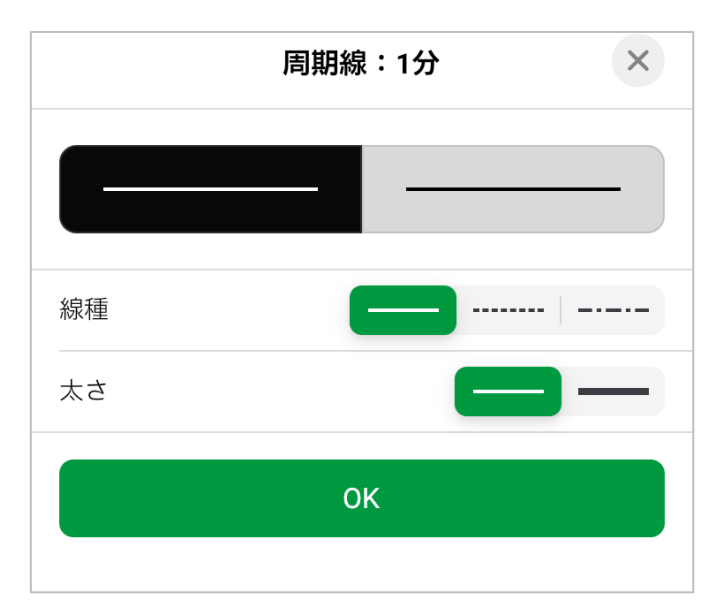

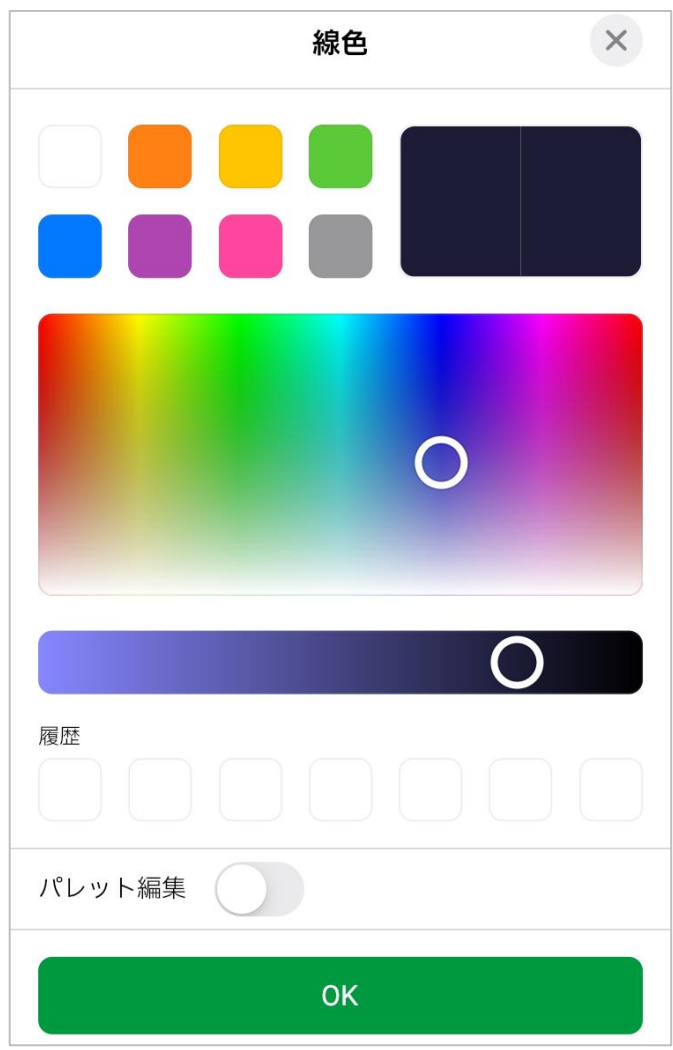